## Quiz - Delete a question

🖹 58 🕘 Yiqun Sun 🛗 Wed, Jan 3, 2024 🖿 Question managment

## Overview:

This guide will show you how to delete a question within the Quiz activity.

## Table of Contents

Step 1: Access the Quiz activity where you want to delete a questionStep 2: Open the 'Questions' tabStep 3: Delete a question

Step 1: Access the Quiz activity where you want to delete a question

In your module area/course, click the link of the Quiz activity where you want to delete a question.

| ~ Topic 5                                          |                 |
|----------------------------------------------------|-----------------|
| Example Quiz                                       | Receive a grade |
| <b>Opened:</b> Wednesday, 8 November 2023, 1:31 PM |                 |
|                                                    |                 |

| Step 2: | Open the 'Questions' tab | - |
|---------|--------------------------|---|
| 1       |                          |   |

1. Open the 'Questions' tab.

| Example Quiz                                       |                                  |  |  |  |  |  |  |  |
|----------------------------------------------------|----------------------------------|--|--|--|--|--|--|--|
| Quiz Settings Quest                                | ons Results Question bank More 🗸 |  |  |  |  |  |  |  |
| Receive a grade                                    |                                  |  |  |  |  |  |  |  |
| <b>Opened:</b> Wednesday, 8 November 2023, 1:31 PM |                                  |  |  |  |  |  |  |  |
| Preview quiz                                       |                                  |  |  |  |  |  |  |  |
| Attempts allowed: 1                                |                                  |  |  |  |  |  |  |  |

Locate the question that you would like to delete and click the Delete icon.

| Questions |          |        |       |                      |                                                                |                 |            |                 |
|-----------|----------|--------|-------|----------------------|----------------------------------------------------------------|-----------------|------------|-----------------|
| Qı        | uestior  | ns: 17 | This  | quiz is open         |                                                                | Maximum grade   | 100.0      | 00 Save         |
|           | Repagi   | inate  | Se    | elect multiple items |                                                                |                 | Total      | of marks: 22.00 |
|           |          |        |       |                      |                                                                |                 |            | Shuffle 🕜       |
|           | Page     | 1      |       |                      |                                                                |                 |            | Add 🗸           |
| *         | +        | 1      | :: •  | The Loch Ness Mo     | nster is a type of? The Loch Ness Monster is a type of?        | Always latest 🗸 | 2          | 1.00 🖋          |
| *         | <b>+</b> | 2      | i€ 🏚  | All-or-Nothing Mu    | Itiple Choice Question What are the seasons in a year? (All or | Always latest 🗸 | ٤ ش        | Delete          |
| ↓         | +        | 3      | III 🔅 | matching question    | Please match the pictures of the dogs with the                 | Always latest 🗸 | 2 🗇        | 1.00 🛷          |
|           | +        | 4      | •     | Matrix/Kprime que    | estion example Match the adult to their young:                 | Always latest 🗸 | <u>ک</u> ش | 1.00 🗪          |

Note: The questions deleted from Quiz can be found in Question Bank.

Other guides you may also interested:

- 1. Use the question bank to manage the questions
- 2. Add question from Question Bank

Online URL: https://knowledgebase.xjtlu.edu.cn/article/quiz-delete-a-question-58.html